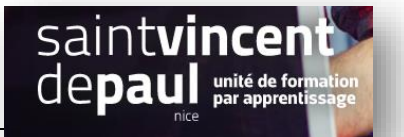

# **Utiliser l'extension Social Share**

Cette extension permet aux visiteurs du site de partager votre contenu sur leurs réseaux sociaux

#### **ETAPE 1- Ajouter une extension**

#### Cliquez sur « Extensions »- « Ajouter »

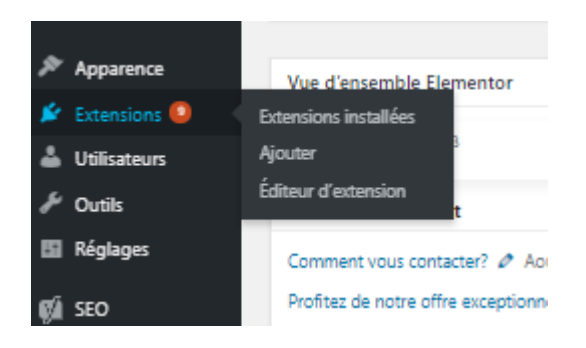

### Notez dans la barre de recherche « Social share » \_

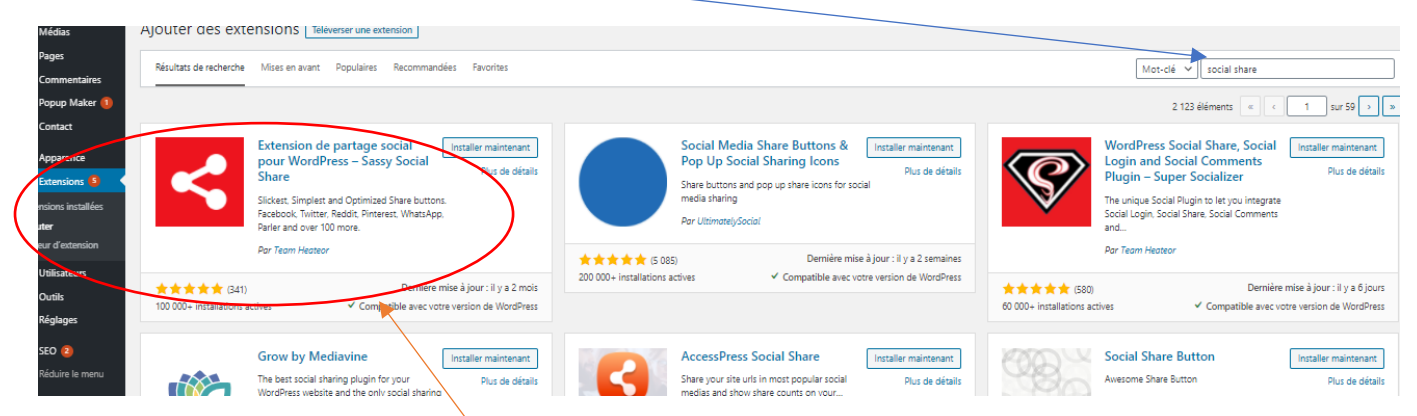

Sélectionnez « Extension de partage social pour Wordpress »

Cliquez sur « Installer », puis « Activer »

# **ETAPE 2- Paramétrer l'extension**

## Dans l'onglet « apparence » :

| -  |                                                         |                                                                       |  |  |  |  |  |  |
|----|---------------------------------------------------------|-----------------------------------------------------------------------|--|--|--|--|--|--|
| S  | assy Social Share                                       |                                                                       |  |  |  |  |  |  |
| Ye | ou can appreciate the effort put in t                   | his free plugin by rating it <u>here</u>                              |  |  |  |  |  |  |
|    | Apparence Boutons stand                                 | ards Boutons flottants Divers Shortcode & widget Diagnostic FAQ       |  |  |  |  |  |  |
|    | Apparences des boutons standards                        |                                                                       |  |  |  |  |  |  |
|    | Aperçu                                                  |                                                                       |  |  |  |  |  |  |
|    |                                                         | 0                                                                     |  |  |  |  |  |  |
|    |                                                         |                                                                       |  |  |  |  |  |  |
|    |                                                         |                                                                       |  |  |  |  |  |  |
|    | Forme 💔                                                 | Rond O Carré O Rectangle                                              |  |  |  |  |  |  |
|    | Taille (en pixels) 🔞                                    | 35 + -                                                                |  |  |  |  |  |  |
|    | Couleur du logo 🔞                                       | Par défaut Au survol                                                  |  |  |  |  |  |  |
|    | Couleur de l'arrière-plan 💡                             | Par défaut Au survol                                                  |  |  |  |  |  |  |
|    | Bordure 🔞                                               | Par défaut                                                            |  |  |  |  |  |  |
|    |                                                         | Largeur de bordure pixel(s) Couleur de bordure                        |  |  |  |  |  |  |
|    |                                                         | Au survol                                                             |  |  |  |  |  |  |
|    |                                                         | Largeur de bordure pixel(s) Couleur de bordure                        |  |  |  |  |  |  |
|    | Position des compteurs                                  | O Gauche O Haut O Droit O Bas                                         |  |  |  |  |  |  |
|    | (appliqué seulement si les<br>compteurs sont activés) 🔞 | ○ Intérieur gauche ○ Intérieur haut ○ Intérieur droit ○ Intérieur bas |  |  |  |  |  |  |
|    | Responsiveness 🕜                                        | Responsive icons Unlock                                               |  |  |  |  |  |  |
|    | Icons will adjust their width acc                       | cording to the width of device screen                                 |  |  |  |  |  |  |

Vous pouvez choisir la forme de vos boutons, mais aussi la taille, les couleurs, etc....

## « Enregistrer »

Dans l'onglet « boutons standards »,

Les boutons standards seront des boutons fixes qui seront positionnés où vous le souhaitez.

| Apparence Boutons standar                         | ds Boutons flottants Divers Shortcode & widget Diagnostic FAQ                                                                                             |  |  |  |  |
|---------------------------------------------------|----------------------------------------------------------------------------------------------------|--|--|--|--|
| Options des boutons standards                     |                                                                                                    |  |  |  |  |
| Activer les boutons standards<br>P<br>URL cible P | <ul> <li>URL de la page où se trouvent les boutons (par défaut)</li> <li>URL de la page d'accueil de votre site web</li> <li>URL personnalisée</li> </ul> |  |  |  |  |
| Texte avant les boutons 💡                         | Spread the love                                                                                                    |  |  |  |  |
| ldentifiant Instagram 💡                           |                                                                                                    |  |  |  |  |

Vous pouvez les activer ou les désactiver

Vous pouvez choisir une **phrase** qui sera notée au-dessus des icônes des réseaux sociaux. Ex : « partagez si vous aimez »

# Descendez jusqu'à « réarranger les boutons » :

| Réarranger les bouto   | ns 🕜              |                 |                |                     |                  |                  |
|------------------------|-------------------|-----------------|----------------|---------------------|------------------|------------------|
|                        | n 🖗 🐨 🕡 🤇         | 9               |                |                     |                  |                  |
| Sélectionnez les résea | aux sociaux 🔞     |                 |                |                     |                  |                  |
| Share                  | Like              | Recommend       | 🗌 😏 Tweet      | in Share            | Pinit            | Buffer           |
|                        |                   |                 |                |                     |                  | Jun 1            |
|                        |                   |                 |                |                     |                  | finduz 🔸 🛧 🔂     |
|                        |                   |                 |                |                     |                  |                  |
| Rechercher un résea    | au social         |                 |                |                     |                  |                  |
| Facebook               | Twitter           | in Linkedin     | Print          | Email               | Reddit           | Digg             |
| Float it               | t Tumblr          | Vkontakte       | Pinterest      | Xing                | Whatsapp         | instagram        |
| Yummly                 | 🔲 🚓 Buffer        | Parler          | 🗆 📩 AIM        | amazon Wish List    | AOL Mail         | App.net          |
| 🗌 📑 Balatarin          | BibSonomy         | Bitty Browser   | Blinklist      | Blogger Post        | BlogMarks        | Bookmarks.fr     |
| b Box.net              | BuddyMarks        | Care2 News      | Comment        | 🗌 💊 Copy Link       | Diary.Ru         | 🔲 ★ Diaspora     |
| d Diigo                | Douban            | Draugiem        | Evernote       | Facebook Messenger  | Fark             | Fintel           |
| Flipboard              | Folkd             | G GentleReader  | Goodreads      | G Google Bookmarks  | Google Classroom | 🔲 M Google Gmail |
| Hacker News            | B! Hatena         | I Instapaper    | Jamespot       | 🗌 🥊 Kakao           | k· Kik           | k Kindle It      |
| Known                  | 🔲 😋 Line          | 🗌 🔦 LiveJournal | 🔲 🚳 Mail.Ru    | Mendeley            | Meneame          | MeWe             |
| Mix 🎮                  | 🔲 🚥 Mixi          | mySpace         | Netvouz        | Odnoklassniki       | Outlook.com      | Papaly           |
| Pinboard               | Plurk             | 📃 🤝 Pocket      | PrintFriendly  | Protopage Bookmarks | 🔲 🇾 Pusha        | 🗌 🙀 Qzone        |
| Rediff MyPage          | Refind            | Renren          | 🗌 👩 Sina Weibo | SiteJot             | Skype            | Slashdot         |
| SMS                    | ST StockTwits     | Svejo 🗧         | Symbaloo Feeds | Telegram            | Threema          | Trello           |
| () Tuenti              | Twiddla           | TypePad Post    | Viadeo         | Viber               | Webnews          | WordPress        |
| 🔲 🐠 Wykop              | Yahoo Mail        | Voolink         | Youtube        |                     |                  |                  |
| Alignement horizonta   | al 💡 🛛 🖓 Gauche 🗸 | ]               |                |                     |                  |                  |
| Position par rapport   | au 🕢 Au-dess      | us du contenu   |                |                     |                  | /                |
| contenu 🔞              | En-desso          | ous du contenu  |                |                     |                  |                  |
| 1                      |                   |                 |                |                     |                  |                  |

**Décochez** les réseaux sociaux qui ne vous intéressent pas et **cochez** ceux sur lesquels vous pensez que vous pouvez être partagé

Vous pouvez choisir où ils vont apparaitre : au-dessus de vos contenus ou en-dessous. Cochez la case qui vous correspond et également leur alignement : à gauche, centré, à droite

### Descendez encore :

| Placement 😧                                               | <ul> <li>Page d'accueil</li> <li>✓ Articles</li> <li>✓ Pages</li> <li>Extraits</li> <li>Catégories</li> <li>Pages d'archive (catégories, étiquettes, auteurs ou archives de dates)</li> <li>Attachments</li> <li>Popups</li> </ul>                                                                                                    |  |  |  |  |  |
|-----------------------------------------------------------|----------------------------------------------------------------------------------------------------|--|--|--|--|--|
| Afficher les compteurs 💡                                  | Share counts are supported for Facebook, Twitter, Linkedin, Buffer, Reddit, Pinterest, Odnoklassniki, Fintel and Vkontakte<br>To show Twitter share count, you have to click "Give me my Twitter counts back" button at <u>TwitCount.com</u> and register your website https://c12950-2.btsndrc.ac/<br>No need to copy-paste any code from their website. |  |  |  |  |  |
| Afficher le total des partages                            |                                                                                                    |  |  |  |  |  |
| Activer l'icône « Plus » 🚱                                |                                                                                                    |  |  |  |  |  |
| Hide Standard Share bar 💡                                 | ✓ Hide Standard share bar for the screen narrower than pixels                                                                                                    |  |  |  |  |  |
| Hide Standard share bar for the                           | ide Standard share bar for the screen narrower than the width specified                                                                                                    |  |  |  |  |  |
| Priority for Social Share bar<br>to appear at front-end 🔞 | 3 Unlock                                                                                                    |  |  |  |  |  |
| Higher number causes Social Sho                           | are bar to appear below other elements at the webpage                                                                                                    |  |  |  |  |  |
|                                                           |                                                                                                    |  |  |  |  |  |
|                                                           |                                                                                                    |  |  |  |  |  |
| Enregistrer les modifications                             |                                                                                                    |  |  |  |  |  |

Choisissez leur emplacement sur votre site (sur les articles ? les pages ?.....)

Vous pouvez également demander que les compteurs soient affichés, ainsi que le nombre de partages

« enregistrer les modifications »

# Dans l'onglet « boutons flottants »

Les boutons flottants se déplaceront en même temps que vous descendrez ou monterez sur le site. Ils suivent les déplacements de l'internaute

| Apparence                                                                                                    | Boutons standards    | Boutons flottants | Divers Shortco  | de & widget Diag | gnostic FAQ        |                         |              |
|----------------------------------------------------------------------------------------------------|----------------------|-------------------|-----------------|------------------|--------------------|-------------------------|--------------|
| tions des boutons flottants                                                                                                    |                      |                   |                 |                  |                    |                         |              |
| Activer les boutons flottants          O         URL cible O         URL de la page où se trouvent les boutons (par défaut)         URL de la page d'accueil de votre site web         URL personnalisée |                      |                   |                 |                  |                    |                         |              |
|                                                                                                    |                      |                   |                 |                  |                    |                         |              |
| F ⊻ 🤇                                                                                                    | in P ww              |                   |                 |                  |                    |                         |              |
| lectionnez le                                                                                                    | es réseaux sociaux 🔞 |                   |                 |                  |                    |                         |              |
| f Share                                                                                                    | 🗌 🖪 Like             |                   | commend         | weet             | in Share           | Pinit       V     Share | Buffer       |
| Rechercher un réseau social                                                                                                    |                      |                   |                 |                  |                    |                         |              |
| f Facebook                                                                                                    | Twitter              | in Link           | edin 🛛 🗧 P      | rint             | 📾 Email            | Reddit                  | Digg         |
| ¥ Yummly                                                                                                    | Buffer               |                   | er 🗌 🔀 A        |                  | Amazon Wish List   | AoL AOL Mail            | App.net      |
| Balatarin                                                                                                    | BibSon               | omy 🗌 🗾 Bitty     | Browser 🗌 🔊 B   | linklist 🗌       | Blogger Post       | BlogMarks               | Bookmarks.fr |
| b Box.net                                                                                                    | BuddyN               | Aarks 🗌 🔽 Care    | 2 News          | omment           | S Copy Link        | Diary.Ru                | Diaspora     |
| d Diigo                                                                                                    |                      |                   | igiem 🗌 🛄 E     | vernote          | Facebook Messenge  | er 📋 F Fark             | Fintel       |
| Hacker Ne                                                                                                    |                      | Gen Gen           | tiekeaber gg    | amernot          | G Google Bookmanks | Google Classroom        | Google Gmail |
| Known                                                                                                    |                      |                   | Journal         | Aail.Ru          | Mendeley           | Meneame                 | MeWe         |
| m Mix                                                                                                    | Mixi                 |                   | ipace           | ietvouz          | 9 Odnoklassniki    | Outlook.com             | Papaly       |
| Ninboard                                                                                                    | Plurk                | Pocl              | ket 🗌 🖂 P       | rintFriendly     | * Protopage Bookma | rks 🔲 🗾 Pusha           | Qzone        |
| Rediff MyP                                                                                                    | Page 🗌 💽 Refind      | Ren               | ren 🗌 🐻 S       | ina Weibo        | SJ SiteJot         | Skype                   | Slashdot     |
| 😝 SMS                                                                                                    | ST StockTv           | vits 🗌 🚺 Svej     | • 🗌 🛄 s         | ymbaloo Feeds    | 🔫 Telegram         | Threema                 | 🔲 💷 Trello   |
| ;) Tuenti                                                                                                    | 🗌 💊 Twiddla          | а 🗌 🥌 Тура        | ePad Post 🗌 🥑 V | liadeo 🗌         | 😋 Viber            | Webnews                 | WordPress    |
|                                                                                                    | Yahoo I              | Mail 🗌 🕜 Yool     | ink 🗌 🛄 Y       | outube           |                    |                         |              |

Puis vous pouvez sélectionner les réseaux sociaux

Ce sont les mêmes procédures que pour l'onglet « boutons standards »